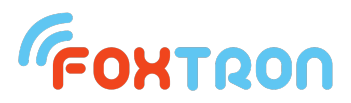

## DALlusb - install DALlusb drivers for Windows 10 OS

If you have a problem with the installation of the **DALIUSD** module, you need to take a few steps to get the device working properly. First of all, please check that you are connecting the **DALIUSD** to your computer with the **USB-C cable** that came with the device, or another USB-C cable that meets the requirements not only for **power** but also for **data transfer**.

First, right-click on the Windows logo in the bottom left corner and select "**Device Manager**" from the menu. You can also search for Device Manager in the standard Windows search box - just search for "**Device Manager**".

| 着 Správce zařízení                                                                                                    |
|----------------------------------------------------------------------------------------------------|
| Soubor Akce Zobrazit Nápověda                                                                                                    |
|                                                                                                    |
| V 🗄 DESKTOP-809NHH3                                                                                                    |
| > 🚯 Bluetooth                                                                                                    |
| 🗸 🔯 Další zařízení                                                                                                    |
| 😰 USB Serial                                                                                                    |
| > Diskove jeanotky                                                                                                    |
| > 🎬 Firmware                                                                                                    |
| > 🔙 Grafické adaptéry                                                                                                    |
| > 🖉 Jednotky DVD/CD-ROM                                                                                                    |
| > 🔤 Klávesnice                                                                                                    |
| > Monitory                                                                                                    |
| > 🕘 Myši a jiná polohovací zařízení                                                                                                    |
| > Počítač                                                                                                    |
| > 🛱 Porty (COM a LPT)                                                                                                    |
| > 🖻 Poskytovatel tiskových služeb WSD                                                                                                    |
| >  Procesory                                                                                                    |
| > 📷 Radiče IDE ATA/ATAPI                                                                                                    |
| > 🦓 Radiče paměťových zařízení                                                                                                    |
| Image: Provide the second second sec         |
| Intel(R) USB 3.20 eXtensible Host Controller - 1.20 (Microsoft)                                                                                                    |
| Kořenový rozbočovač USB (USB 3.0)                                                                                                    |
| Obecný rozbočovač USB                                                                                                    |
| Složené zařízení USB                                                                                                    |
| Složené zařízení USB                                                                                                    |
| > 🚛 Radiče zvuku, videa a her                                                                                                    |
| > 🚅 Sitové adaptéry                                                                                                    |
| Softwarova zařízení                                                                                                    |
| > The Softwarove komponenty                                                                                                    |
| > 🚺 Systemova zarizeni                                                                                                    |
| > El liskarny                                                                                                    |
| > E liskove fronty                                                                                                    |
|                                                                                                    |
| > un zarizeni pro zpracovani obrazku                                                                                                    |
| > m Zarizeni standardu HIV                                                                                                    |
| Zarizeni USB (Universal Serial Bus)                                                                                                    |
|                                                                                                    |
| > iii Zvukove vstupy a vystupy                                                                                                    |
| I designed and the second second seco |

If your device is not working properly, you should see **Device Manager** like this - in the red box.

If you see the above on your computer, just click the **Windows Update** client from the standard Windows menu, or search for "**Updates**". Once clicked, **DALIusb** should automatically download the client updates that are needed for proper functioning.

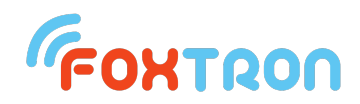

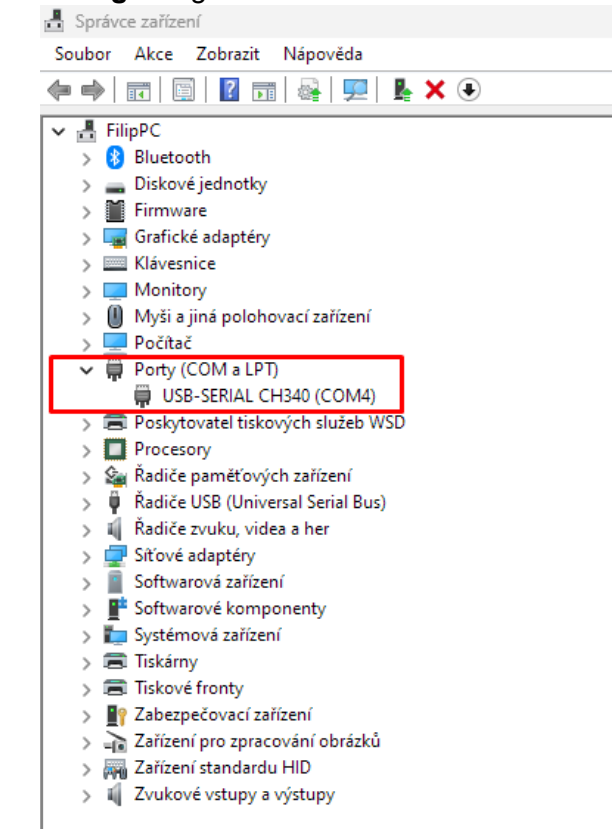

Now let's move to "Device Manager" again - it should look like this:

After clicking the **"Ports (COM and LPT)**" item, we will see our device with the port designation in brackets, in our case **COM4**. This port is then clicked in the **DALIconfig** settings. This should get the **DALIusb** converter working.

| JALIconfig v.1.5.5.12 x64<br>Tree Type Setting DALI Tools | Read Mode Help                                                                                                    | - 0             |
|-----------------------------------------------------------|----------------------------------------------------------------------------------------------------|-----------------|
| bo [COM4]                                                 | Enable DALI, eDALI         No port opened!         DALI bus COM           Read All DALI         Write All DALI         b0; COM4                                                                                                    | port Com<br>Err |
|                                                           | Read All DALI Settings     DALI Converter       Test of Address Duplicity     Read only eDALI Multisensors     Connection is testing       Automatic Addressing     Look for eDALI Controllers     Offline     Info       Reset Each Device before Write     Offline     Info     Setting |                 |
|                                                           | New Installation                                                                                                    | Test            |
|                                                           | COM port/IP address Setting X                                                                                                    | Min. level      |
|                                                           | S Use DALI232 COM: COM4 [DALI232] V Rescan                                                                                                    | Off             |
|                                                           | d My IP:<br>192.168.202.1 (19<br>e Connect Disconnect Close                                                                                                    |                 |
|                                                           | Albevices: U VUUIIM                                                                                                    |                 |
|                                                           |                                                                                                    |                 |
|                                                           |                                                                                                    |                 |
|                                                           |                                                                                                    |                 |
|                                                           |                                                                                                    |                 |